# Manual de Configuración y **Reenvío de Alertas**

| ••• K Banco F   | Promerica ×                 |   |   |    |     |
|-----------------|-----------------------------|---|---|----|-----|
| ← → C https:/   | /www.bancopromerica.com.gt/ |   |   |    | * = |
| Banco Promerica | Guatemala                   |   |   | •• |     |
|                 |                             |   |   |    |     |
|                 |                             |   |   |    |     |
|                 |                             |   |   |    |     |
|                 |                             |   |   |    |     |
|                 |                             |   |   | _  |     |
|                 |                             |   |   |    |     |
|                 |                             |   |   |    |     |
|                 |                             |   |   |    |     |
|                 |                             |   |   |    |     |
| 1               | -                           |   | 1 |    | *   |
|                 |                             |   |   |    |     |
|                 |                             |   |   |    |     |
|                 |                             |   |   |    |     |
|                 |                             | - |   |    |     |
|                 |                             |   |   |    |     |
|                 |                             |   |   |    |     |

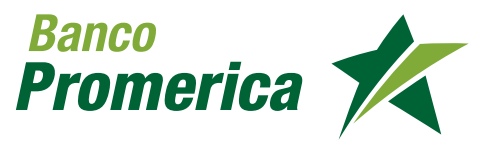

### 1. ADMINISTRACIÓN TELÉFONOS/CORREOS

Ingrese a configuración/ Administración Teléfonos/Correos

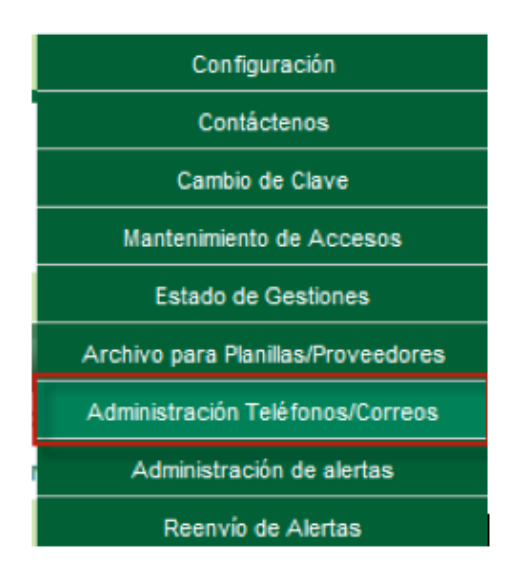

Presionar agregar celular, para registrar el número que desea mostrar en la configuración de alertas

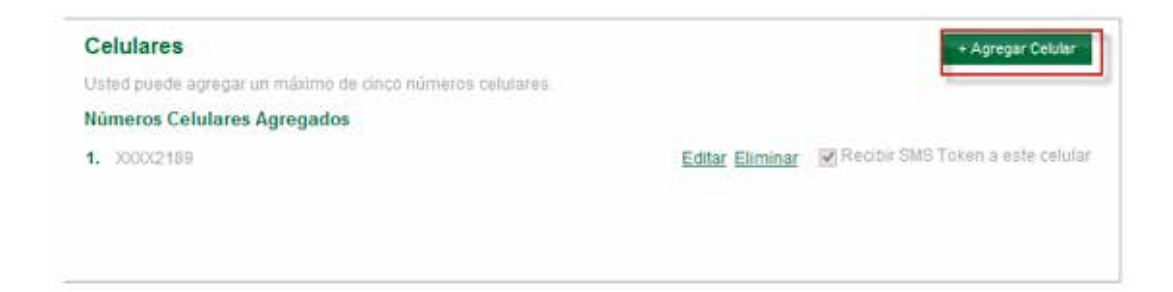

Colocar el número de celular y presionar guardar

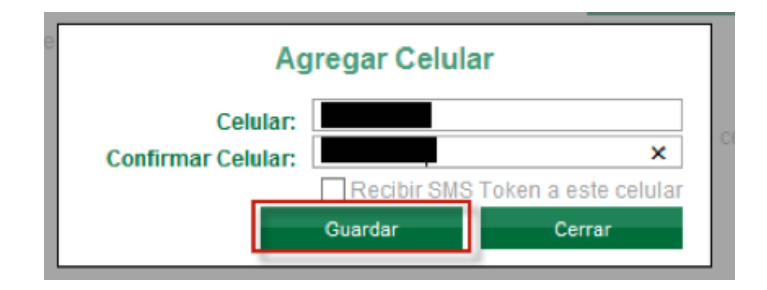

1

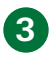

Presionar agregar Correo, para registrar el Correo electrónico que desea mostrar en la configuración de alertas

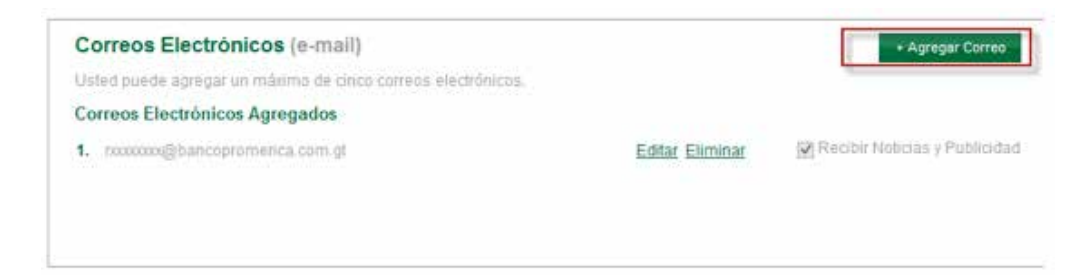

Colocar el correo electrónico y presionar guardar

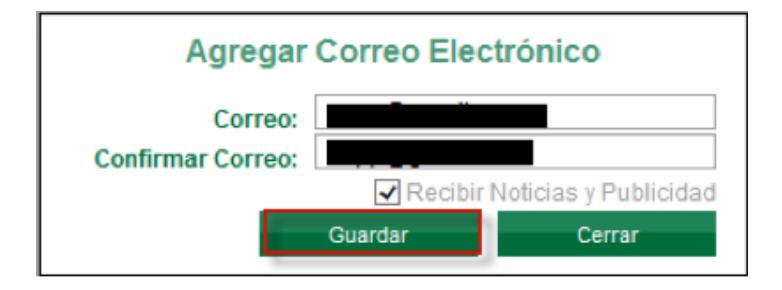

#### 2. SISTEMA DE ALERTAS

1 Ingrese a configuración/ Administración de alertas.

| Mis Productos | Pagos y Transferencias | Configuración                     |
|---------------|------------------------|-----------------------------------|
|               |                        | Contáctenos                       |
|               |                        | Cambio de Clave                   |
|               |                        | Mantenimiento de Accesos          |
|               |                        | Estado de Gestiones               |
|               |                        | Archivo para Planilas/Proveedores |
|               |                        | Administración Teléfonos/Correos  |
|               |                        | Administración de alertas         |

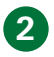

#### Seleccionar el producto a asignar las alertas

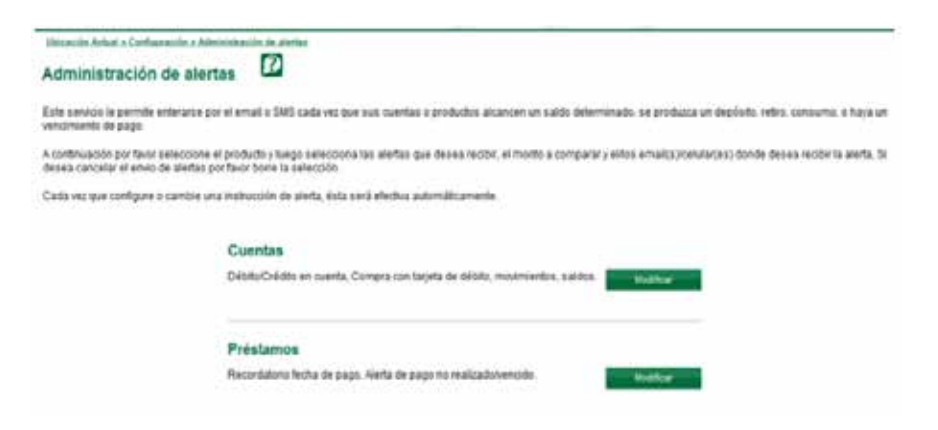

2.1 Seleccionar producto Cuenta/ opción Modificar

| Cuentas                                                                      |           |  |
|------------------------------------------------------------------------------|-----------|--|
| Débito/Crédito en cuenta, Compra con tarjeta de débito, movimientos, saldos. | Modificar |  |

#### Seleccionar la cuenta a asignar las alertas

| Cuentas |       | + Expandir todos - Colapsar todos |
|---------|-------|-----------------------------------|
| + No.   | Monto | Correo Electrónico / Celular      |
| + No.   | Monto | Correo Electrónico / Celular      |
| + No    | Monto | Correo Electrónico / Celular      |
|         |       | Cancelar Guardar                  |

Seleccionar el tipo de transaccion que se necesita le llegue la alerta.

| No. Monto                     |   | Correo Electrónico / Celular |                                        |
|-------------------------------|---|------------------------------|----------------------------------------|
| Crédito en cuenta             | [ | - Seleccione Uno -           | ~                                      |
| J                             |   | - Seleccione Uno -           | ~                                      |
| Crédito en cuenta movimientos |   |                              |                                        |
| batch                         |   |                              | ~                                      |
| Débito en cuenta              |   |                              |                                        |
|                               |   |                              | ~~~~~~~~~~~~~~~~~~~~~~~~~~~~~~~~~~~~~~ |
| Débito en cuenta movimientos  |   |                              | ~                                      |
| batch                         |   |                              | Ý                                      |
| Saldo mayor                   |   |                              | ~                                      |
|                               |   |                              | Ý                                      |
| Saldo menor                   |   |                              | ~                                      |
|                               |   |                              | Ý                                      |

Colocar el monto de la transferencia que desea que sea notificado/ si deja el espacio en blanco las transferencia de todos los montos generaran Alertas.

| Cuentas                                |       | + Expande todos - Colapser todos                |
|----------------------------------------|-------|-------------------------------------------------|
| - No.                                  | Monto | Correo Electrónico / Celular                    |
| Crédito en cuenta                      | 600   | xxxxxxx@bancopromerica.com.gt v<br>xxxxxxx289 v |
| Crédito en cuenta movimientos<br>batch |       |                                                 |
| ☑ Débito en cuenta                     | 500   | nooccocci@bancopromerica.com.gt                 |
| Débito en cuenta movimientos<br>batch  |       |                                                 |
| Saido mayor                            | 1600  | - Seleccione Uno -                              |
| 🕑 Saldo menor                          | 100   | - Seleccione Uno -                              |
|                                        |       | - Seleccione Uno -                              |

Seleccionar el medio de comunicación por el cual se recibirá la alerta

| uentas                                 |       | + Expandir todos - Colapsar todos                   |
|----------------------------------------|-------|-----------------------------------------------------|
| - No. marine concernance               | Monto | Correo Electrónico / Celular                        |
| Crédito en cuenta                      |       | - Seleccione Uno -<br>Número Telefônico             |
| Crédito en cuenta movimientos<br>batch |       | Correo Electrónico<br>nxxxxxx@bancopromerica.com.gt |
| <ul> <li>Débito en cuenta</li> </ul>   |       | - Seleccione Uno -                                  |
| Débito en cuenta movimientos<br>batch  |       |                                                     |
| Saldo mayor                            | [     | - Seleccione Uno -                                  |
| Saldo menor                            |       | - Seleccione Uno -                                  |
|                                        |       | - Seleccione Uno -                                  |

Seleccionar la opción guardar para registrar las alertas

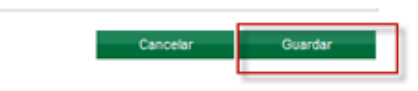

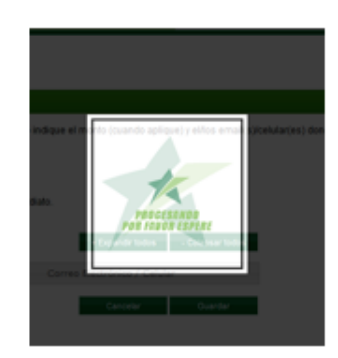

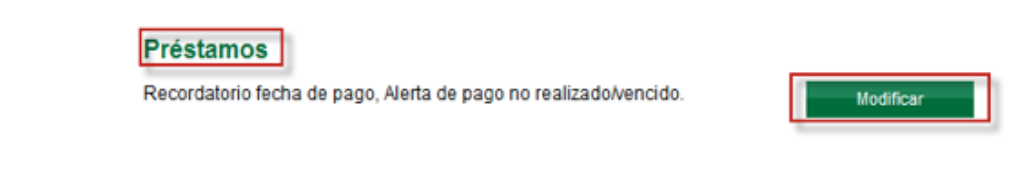

Seleccionar el tipo de transaccion que se necesita le llegue la alerta.

| Préstamos                    |       | + Expandir todos             | Colapser lodos |
|------------------------------|-------|------------------------------|----------------|
| - No.                        | Monto | Correo Electrónico / Celular |                |
| Alerta de pago no realizado  |       | - Seleccione Uno +           | ~              |
|                              |       | + Seleccione Uno +           | v              |
| Alerta de pago vencido       |       |                              |                |
|                              |       |                              |                |
| 🗌 Recordatorio fecha de pago | 1     |                              | 0              |
|                              |       |                              | ~              |

Seleccionar el medio de comunicación por el cual se recibirá la alerta

| réstamos                |             | + Expendr todos - Colopsar tod                                                                                 |
|-------------------------|-------------|----------------------------------------------------------------------------------------------------|
| - No. <b>1</b>          | Monto       | Correo Electrónico / Celular                                                                                   |
| Alerta de pago no real  | lizado<br>0 | Seleccone Uno     Número Telefónico     X0000002189     Correo Electrónico     nocococox@bancopromenica.com.gt |
| 🗌 Recordatorio fecha de | e pago      |                                                                                                    |

Seleccionar la opción guardar para registrar las aletas

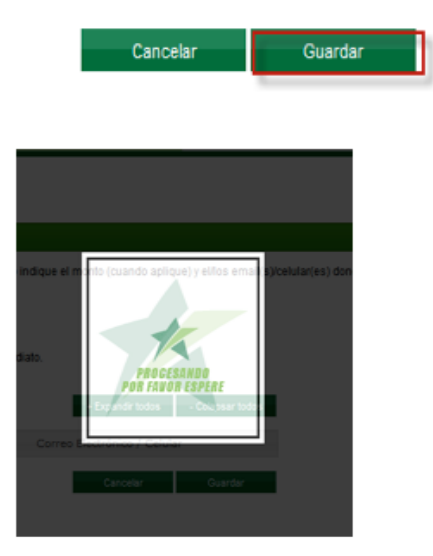

### Certificados Recordatorio Vencimiento inversión. Modificar

Seleccionar el tipo de transaccion que se necesita le llegue la alerta.

| Certificados                  |       | + Expandir todos - Colapsar todos |
|-------------------------------|-------|-----------------------------------|
| - No.                         | Monto | Correo Electrónico / Celular      |
| Recordatorio Vencimiento inve | rsión | - Seleccione Uno - V              |

Seleccionar el medio de comunicación por el cual se recibirá la alerta

| Certificados                       | + Expandir todos - Colapsar todos                     |
|------------------------------------|-------------------------------------------------------|
| - No. Monto                        | Correo Electrónico / Celular                          |
| Recordatorio Vencimiento inversión | - Seleccione Uno -<br>Número Telefónico<br>XXXXXX2189 |
| + No Monto                         | Correo Electrónico<br>rxxxxxx@bancopromerica.com.gt   |

Seleccionar la opción guardar para registrar las aletas

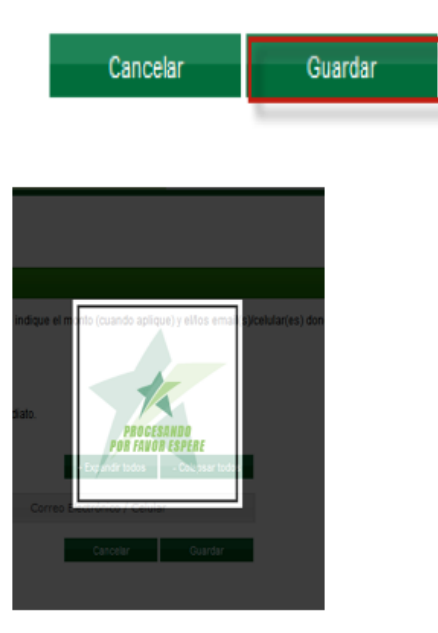

### 3. REENVIÓ DE ALERTAS

# EL REENVIÓ DE ALERTAS FUNCIONARA PARA LAS TRANSACCIONES DE CUENTA DE EFECTIVO QUE GENERARON ALERTAS.

1

Ingrese a configuración/Reenvío de Alertas

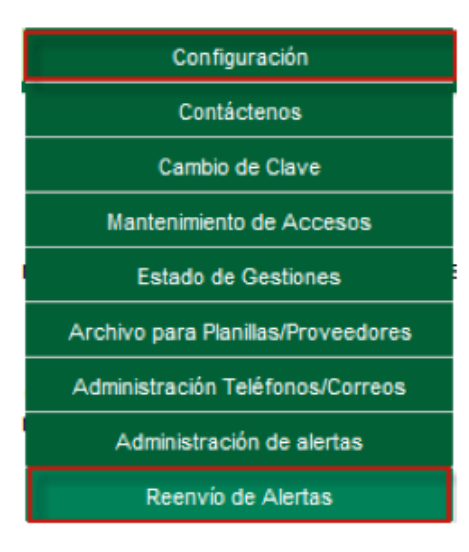

2 Seleccionar tipo de producto:

Tipos de Producto: Número de Producto:

| Cuenta Efectivo | ۲ |
|-----------------|---|
| Cuenta Efectivo |   |
| Préstamos       |   |
| Tarjeta Crédito |   |

2.1 Colocar el número de producto:

Número de Producto:

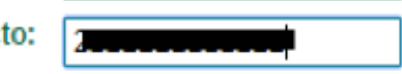

2.2 Seleccionar fecha de inicio de la búsqueda

| Fecha Inicial: | 05/0 | 7/20 | 16            |     |     |     |     |     |     |      |      |     |            |     |
|----------------|------|------|---------------|-----|-----|-----|-----|-----|-----|------|------|-----|------------|-----|
|                | <<   |      | julio de 2016 |     |     |     |     |     |     |      |      |     |            |     |
|                |      | j    | julio         | de  | 201 | 6   |     |     | a   | gost | o de | 201 | L <b>6</b> |     |
|                | dom  | lun  | mar           | mié | jue | vie | sáb | dom | lun | mar  | mié  | jue | vie        | sáb |
|                | 26   | 27   | 28            | 29  | 30  | 1   | 2   | 31  | 1   | 2    | 3    | 4   | 5          | 6   |
|                | 3    | 4    | 5             | 6   | 7   | 8   | 9   | 7   | 8   | 9    | 10   | 11  | 12         | 13  |
|                | 10   | 11   | 12            | 13  | 14  | 15  | 16  | 14  | 15  | 16   | 17   | 18  | 19         | 20  |
|                | 17   | 18   | 19            | 20  | 21  | 22  | 23  | 21  | 22  | 23   | 24   | 25  | 26         | 27  |
|                | 24   | 25   | 26            | 27  | 28  | 29  | 30  | 28  | 29  | 30   | 31   | 1   | 2          | 3   |
|                | 31   | 1    | 2             | 3   | 4   | 5   | 6   | 4   | 5   | 6    | 7    | 8   | 9          | 10  |

| Fecha Final:                          | 12/07 | /20 | 16    |      |      |       |      |       |      |      |            |     |     |     |
|---------------------------------------|-------|-----|-------|------|------|-------|------|-------|------|------|------------|-----|-----|-----|
| · · · · · · · · · · · · · · · · · · · | <<    |     |       | n    | arte | es, 1 | 2 de | julio | o de | 201  | l <b>6</b> |     |     | >>  |
|                                       |       | j   | iulio | de 2 | 201  | 6     |      |       | a    | gost | o de       | 201 | 16  |     |
|                                       | dom   | lun | mar   | mié  | jue  | vie   | sáb  | dom   | lun  | mar  | mié        | jue | vie | sáb |
|                                       | 26    | 27  | 28    | 29   | 30   | 1     | 2    | 31    | 1    | 2    | 3          | 4   | 5   | 6   |
|                                       | 3     | 4   | 5     | 6    | 7    | 8     | 9    | 7     | 8    | 9    | 10         | 11  | 12  | 13  |
|                                       | 10    | 11  | 12    | 13   | 14   | 15    | 16   | 14    | 15   | 16   | 17         | 18  | 19  | 20  |
|                                       | 17    | 18  | 19    | 20   | 21   | 22    | 23   | 21    | 22   | 23   | 24         | 25  | 26  | 27  |
|                                       | 24    | 25  | 26    | 27   | 28   | 29    | 30   | 28    | 29   | 30   | 31         | 1   | 2   | 3   |
|                                       | 31    | 1   | 2     | 3    | 4    | 5     | 6    | 4     | 5    | 6    | 7          | 8   | 9   | 10  |

**2.4** Seleccionar tipo de transacción a verificar

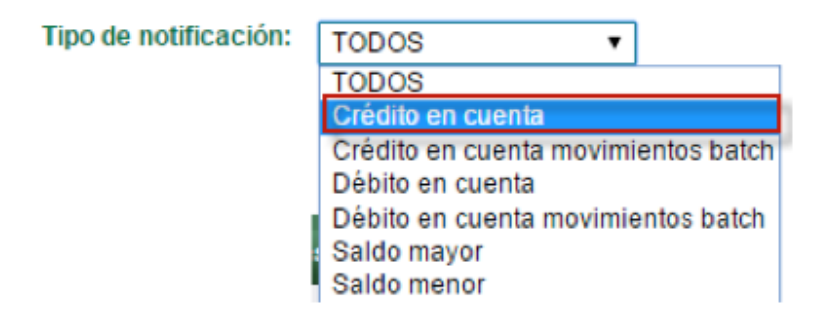

**2.5** Seleccionar tipo envío de alerta

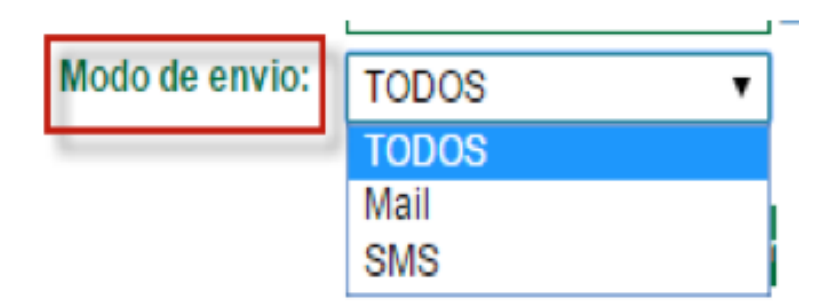

**2.6** Presionar consulta para generar listado

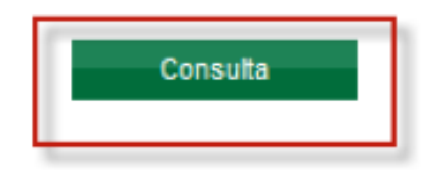

2.7 Marcar las alertas que desea y presionar Reenviar

| Nomore            | Medio | Destinatario                    | recha      | Reenvia |
|-------------------|-------|---------------------------------|------------|---------|
| Credito en Cuenta | SMS   | XXXXXXX2189                     | 11/07/2016 |         |
| Credito en Cuenta | MAIL  | rxxxxxx@bancopromerica.com.gt   | 11/07/2016 |         |
| Credito en Cuenta | MAIL  | nxxxxxx@bancopromerica.com.gt   | 11/07/2016 | 0       |
| Credito en Cuenta | SMS   | XXXXXXX2189                     | 11/07/2016 |         |
| Credito en Cuenta | MAIL  | rxxxxxxx\$bancopromerica.com.gt | 11/07/2016 |         |
| Credito en Cuenta | SMS   | XXXXXXX2189                     | 11/07/2016 |         |
| Credito en Cuenta | MAIL  | rxxxxxx@bancopromerica.com      | 09/07/2016 |         |
| Credito en Cuenta | SMS   | XXXXXXX2189                     | 09/07/2016 |         |
| Debito en Cuenta  | MAIL  | nxxxxxx@bancopromerica.com      | 06/07/2016 |         |
| Debito en Cuenta  | SMS   | XXXXXXX2189                     | 08/07/2016 |         |
| Debito en Cuenta  | MAIL  | nxxxxxx@bancopromerica.com      | 08/07/2016 |         |
| Debito en Cuenta  | SMS   | XXXXXX2189                      | 06/07/2016 |         |
| Credito en Cuenta | SMS   | XXXXXX2189                      | 08/07/2016 | 0       |

**2.8** Verificar las alertas a reenviar y aceptar el envío

#### Se reenviaran las siguientes alertas:

| Nombre            | Medio | Destinatario                   | Fecha      |  |
|-------------------|-------|--------------------------------|------------|--|
| Credito en Cuenta | MAIL  | rxxxxxxx@bancopromerica.com.gt | 11/07/2016 |  |
| Credito en Cuenta | SMS   | XXXXXXXX2189                   | 11/07/2016 |  |
| Sredito en Cuenta | MAIL  | rxxxxxxx@bancopromerica.com.gt | 11/07/2016 |  |
| Credito en Cuenta | SMS   | XXXXXXX2189                    | 11/07/2016 |  |

Proceso Finalizado Exitosamente

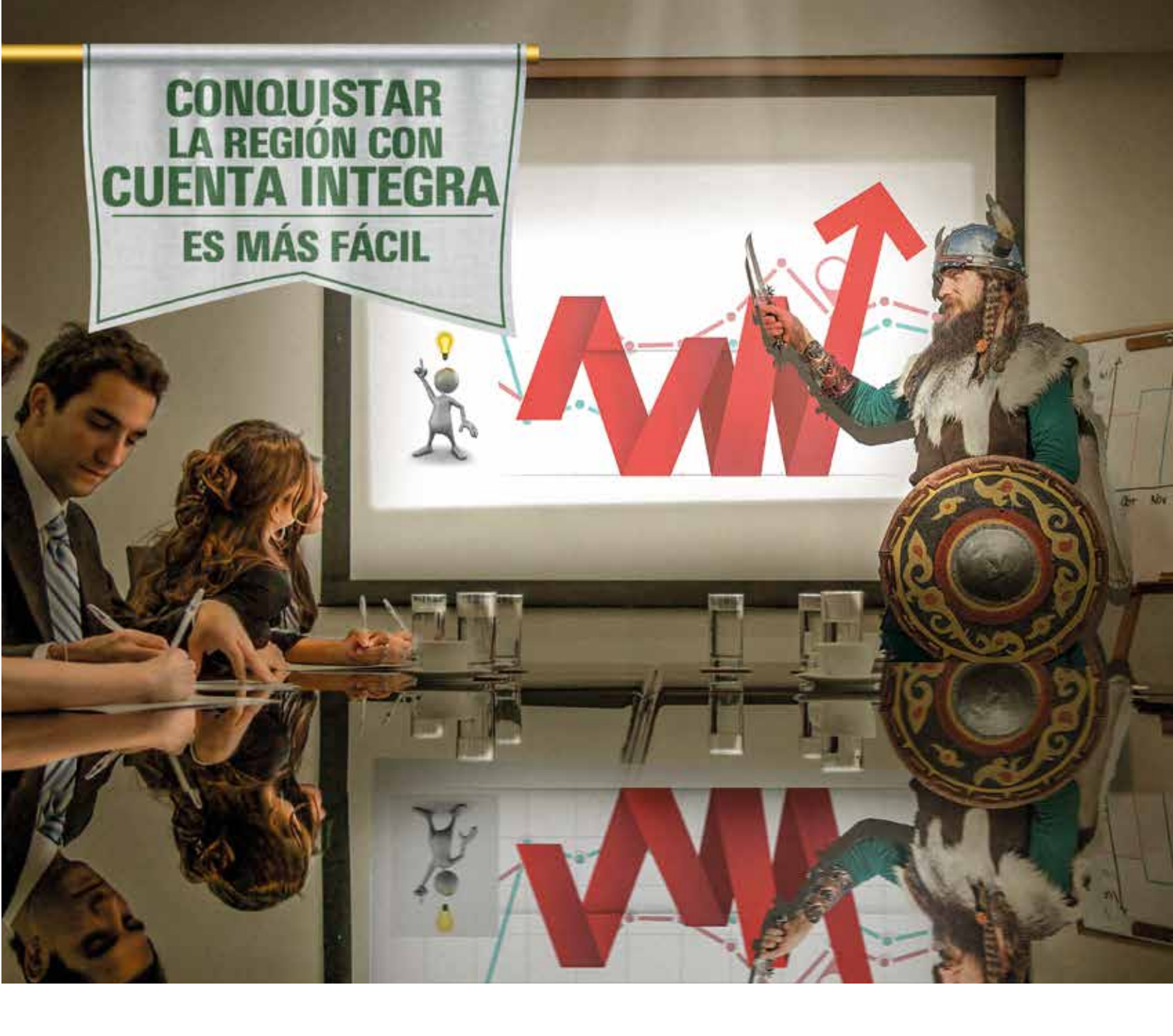

## **Ocho países, un sólo banco.** Cuenta Integra uniendo la región.

Acércate y déjanos ayudarte.

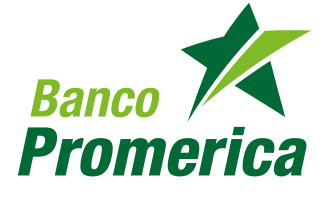

2413-9400

🕲 www.grupopromerica.com 🛛 📑 💟

Grupo Promerica • Guatemala • El Salvador • Honduras • Nicaragua • Costa Rica • Ecuador • República Dominicana • Panamá